# Canon EOS M10

Getting Started ENGLISH

CEL-SW2SA210

# Package Contents

Before use, make sure the following items are included in the package. If anything is missing, contact your camera retailer.

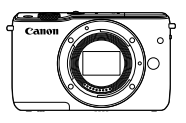

Camera (with body cap)

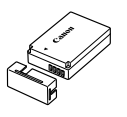

Battery Pack LP-E12 (with terminal cover)

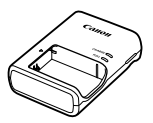

Battery Charger LC-E12E

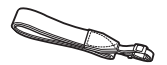

Neck Strap EM-200DB

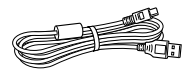

Interface Cable IFC-400PCU

- Printed matter is also included.
- For details on the lens included in the lens kit, check information on the camera package.
- A memory card is not included.

# **Compatible Memory Cards**

The following memory cards (sold separately) can be used, regardless of capacity.

- SD memory cards<sup>\*1</sup>
- SDHC memory cards \*1\*2
- SDXC memory cards\*1\*2
- \*1 Cards conforming to SD standards. However, not all memory cards have been verified to work with the camera.
- \*2 UHS-I memory cards are also supported.

# Manuals and Software

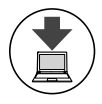

Download camera and lens manuals and software from the following page.

http://www.canon.com/icpd/

- · With a computer connected to the Internet, access the above URL.
- · Access the site for your country or region.
- · Adobe Reader is required to view the manuals.
- For instructions on downloading and installing the software, refer to the *Camera User Guide*, available for download.

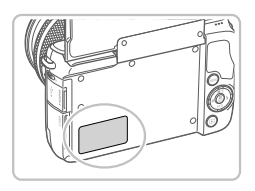

 You may be requested to enter the serial number (body number) when downloading the manuals or software. In this case, enter the number on the camera body, behind the screen (monitor).

# **Part Names**

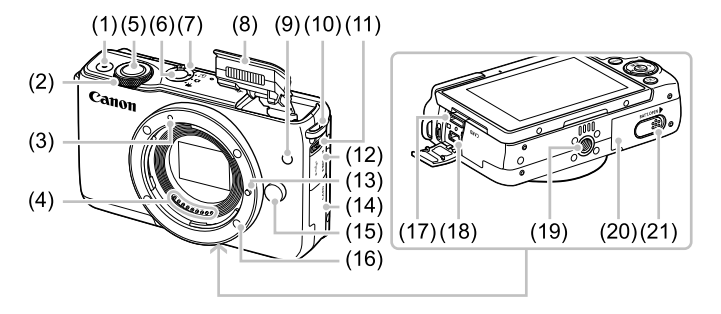

- (1) Movie button
- (2) Front dial
- (3) EF-M lens mount index
- (4) Contacts
- (5) Shutter button
- (6) ON/OFF button
- (7) Mode switch
- (8) Flash
- (9) Lamp
- (10) Strap mount
- (11) [\$ (Flash pop up)] switch

- (12) Terminal cover
- (13) Lens lock pin
- (14) Memory card cover
- (15) Lens release button
- (16) Lens mount
- (17) HDMI<sup>™</sup> terminal
- (18) Digital terminal
- (19) Tripod socket
- (20) Battery cover
- (21) DC coupler terminal cover

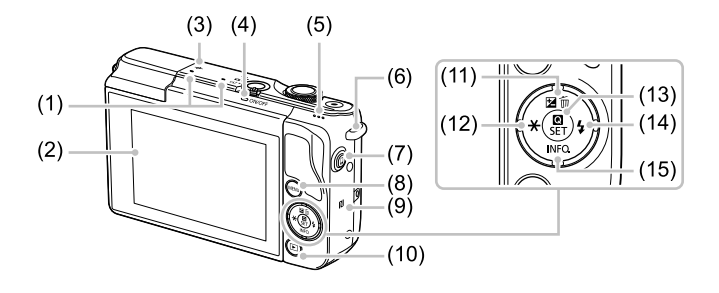

- (1) Microphone
- (2) Screen (monitor)<sup>\*2</sup> / Touch-screen panel
- (3) Focal plane mark
- (4) Indicator
- (5) Speaker
- (6) Strap mount
- (7) [ (Mobile Device Connection)] button
- (8) [MENU] button

- (9) (N-Mark)\*1
- (10) [ (Playback)] button
- (11) [[ (Exposure compensation)] / [ (´´´´´) (Single-image erase)] / Up button
- (12) [+ (AE lock)] / Left button
- (13) [ (P) (Quick Set menu/Set)] button
- (14) [\$ (Flash)] / Right button
- (15) [INFO. (Information)] / Down button
- \*1 Used with NFC features (see the Camera User Guide).
- \*2 Gestures may not be detected as easily if you apply a screen protector. In this case, increase the sensitivity of the touch-screen panel (see the Camera User Guide).

# Lens

EF-M Lens

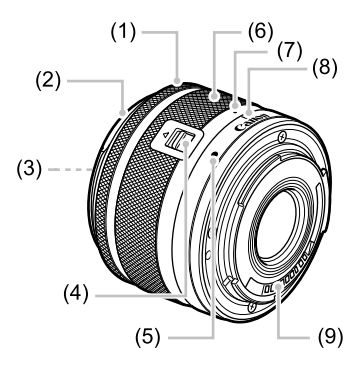

- (1) Focusing ring
- (2) Hood mount
- (3) Filter-mounting thread
- (4) Lens retraction switch
- (5) Lens mount index
- (6) Zoom ring
- (7) Lens retraction index
- (8) Zoom position index
- (9) Contacts

# **Initial Preparations**

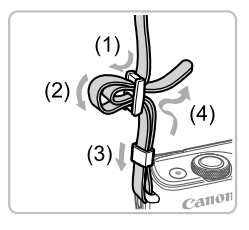

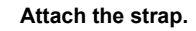

- Attach the included strap to the camera as shown.
- On the other side of the camera, attach the strap the same way.

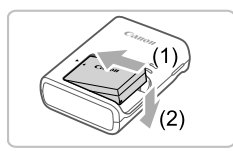

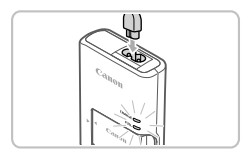

#### 2 Insert the battery pack.

 Remove the cover from the battery pack, align the 
 marks on the battery pack and charger, and insert the battery pack by pushing it in (1) and down (2).

#### 3 Charge the battery pack.

- Plug the power cord into the charger, then plug the other end into a power outlet.
- The charging lamp turns orange, and charging begins.
- When charging is finished, the lamp turns green. Remove the battery pack.
- For details on charging time and the number of shots or recording time available with a fully charged battery pack, refer to "Specifications" in the downloadable Camera User Guide.

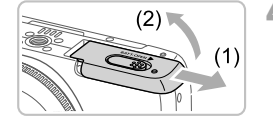

#### Open the battery cover.

Slide the cover (1) and open it (2).

#### Initial Preparations

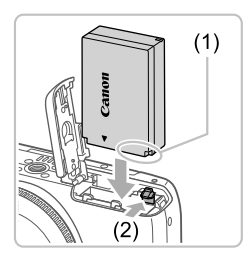

(1

(2)

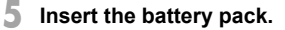

- Holding the battery pack with the terminals (1) facing as shown, press the battery lock (2) in the direction of the arrow and insert the battery pack until the lock clicks shut.
- If you insert the battery pack facing the wrong way, it cannot be locked into the correct position. Always confirm that the battery pack is facing the right way and locks when inserted.
- To remove the battery pack, press the battery lock in the direction of the arrow.

#### **6** Close the battery cover.

• Lower the cover (1) and hold it down as you slide it, until it clicks into the closed position (2).

#### Open the memory card cover.

• Open the cover in the direction shown.

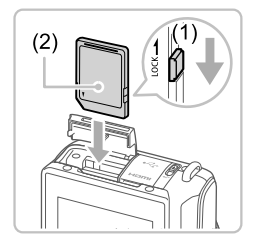

#### Check your card's write-protect switch and insert the memory card.

- Recording is not possible on memory cards with a write-protect switch when the switch is in the locked position. Slide the switch to the unlocked position (1).
- Insert the memory card with the label (2) facing as shown until it clicks into place.
- To remove the memory card, push it in until you feel a click, and then slowly release it.

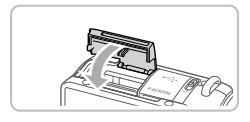

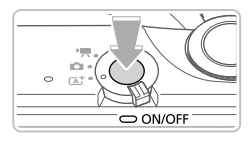

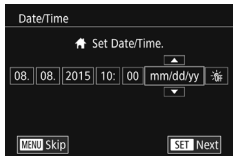

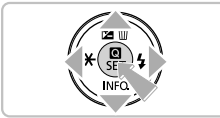

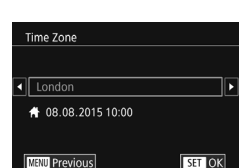

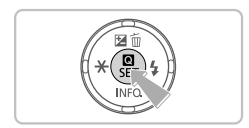

# Close the memory card cover.

• Close the cover in the direction shown until it clicks shut.

#### 10 Turn the camera on.

- Press the ON/OFF button.
- The [Date/Time] screen is displayed.

## Set the date and time.

- Press the [◀][▶] buttons to choose an item.
- Press the [▲][▼] buttons to specify the date and time.
- When finished, press the [ ) button.

## 12 Specify your home time zone.

- Press the [4][b] buttons to choose your home time zone.
- Press the [இ] button when finished.
  After a confirmation message, the setting screen is no longer displayed.
- To turn off the camera, press the ON/OFF button.

#### Initial Preparations

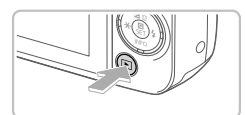

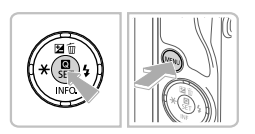

# 13 Configure the display language.

- Press the [] button.
- Press and hold the [<sup>®</sup>] button, and then press the [**MENU**] button.

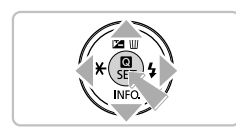

 Press the [▲][♥][◀][▶] buttons to choose a language, and then press the [இ] button.

# Changing the Date and Time

To adjust the date and time once you have set it, first press the [MENU] button and then press the [ $\triangleleft$ ][ $\triangleright$ ] buttons to choose the [ $\checkmark$ 2] tab. Press the [ $\blacktriangle$ ][ $\checkmark$ ] buttons to choose [Date/Time], press the [ $\circledast$ ] button, set the date and time as described in step 11, and then press the [MENU] button.

# Attaching a Lens

The camera is compatible with EF-M lenses. If you use Mount Adapter EF-EOS M, you can also use EF and EF-S lenses (see the *Camera User Guide*).

1

3

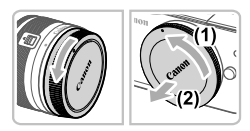

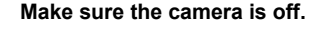

#### 2 Remove the caps.

• Remove the lens cap and body cap by turning them in the directions shown.

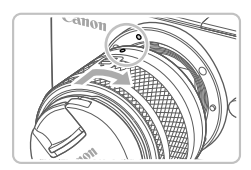

#### Attach the lens.

 Align the mount indexes (the white dots) on the lens and camera, and then turn the lens in the direction shown until it clicks into place.

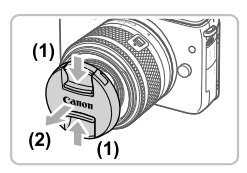

#### 4 Remove the front lens cap.

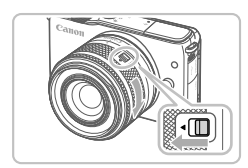

#### 5 Prepare to shoot.

- With the lens retraction index aligned with the zoom position index, hold the lens retraction switch toward [▲] as you turn the zoom ring a little in the direction shown, and then release the switch.
- Continue turning the zoom ring until it clicks, indicating that the lens is ready for shooting.

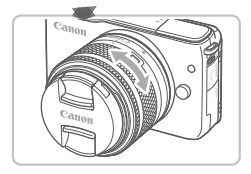

- To retract the lens, hold the lens retraction switch toward [] as you turn the zoom ring. Align the lens retraction index with the zoom position index, and then release the switch.
- To zoom, turn the zoom ring on the lens with your fingers.
- If you want to zoom, do it before focusing. Turning the zoom ring after achieving focus may throw off the focus slightly.

To protect the lens, keep the lens cap on when the camera is not in use.

# Detaching a Lens

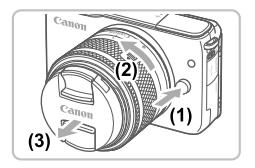

- Make sure the camera is off.
- Hold down the lens release button (1) as you turn the lens in the direction shown (2).
- Turn the lens until it stops, and then remove it in the direction shown (3).
- Attach the lens cap to the lens after removal.
- () Minimizing Dust
  - When changing lenses, do it quickly in a place with minimal dust.
  - When storing the camera without a lens attached, be sure to attach the body cap to the camera.
  - Remove dust on the body cap before attaching it.

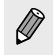

 Since the image sensor size is smaller than the 35mm film format, it will look like the lens focal length is increased by approx. 1.6x. For example, the focal length of a 15-45mm lens is approximately equivalent to a focal length of 24-72mm on a 35mm camera.

# Lens Instruction Manuals

Download lens manuals from the following page.

http://www.canon.com/icpd/

# **Trying the Camera Out**

# Shooting

For fully automatic selection of the optimal settings for specific scenes, simply let the camera determine the subject and shooting conditions.

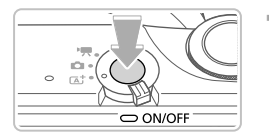

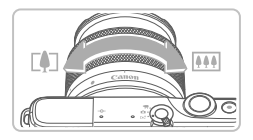

# 

#### Turn the camera on and enter [(▲)] mode.

- Press the ON/OFF button.
- Set the mode switch to [A<sup>+</sup>].

## Compose the shot.

• When using a zoom lens, zoom by turning the zoom ring on the lens with your fingers.

# 3 Shoot.

## Shooting Still Images

- Press the shutter button lightly. The camera beeps twice after focusing, and AF frames are displayed around image areas in focus. Press the shutter button all the way down (2).
- If [Raise the flash] appears on the screen, move the [4] switch to raise the flash. It will fire when shooting. If you prefer not to use the flash, push it down with your finger, into the camera.

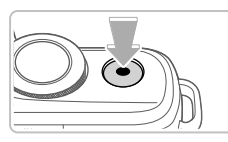

## **Recording Movies**

• Press the movie button to start recording, and press it again to stop.

# Viewing

After shooting images or movies, you can view them on the screen as follows.

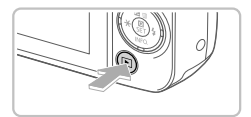

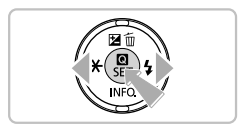

#### Enter Playback mode.

• Press the [] button.

## 2 Choose images.

- To view the previous image, press the [4] button. To view the next image, press the [b] button.
- Movies are identified by a [SET ►] icon. To play movies, go to step 3.

# 3 Play movies.

- Press the [இ] button, press the [▲][▼] buttons to choose [▶], and then press the [இ] button again.
- Playback now begins, and after the movie is finished, [SET >] is displayed.
- To adjust the volume, press the [▲][▼] buttons during playback.

# Erasing Images

 To erase the image selected in step 2, press the [▲] button, press the [◀][▶] buttons after [Erase?] is displayed to choose [Erase], and then press the [இ] button. Note that erased images cannot be recovered.

# System Map

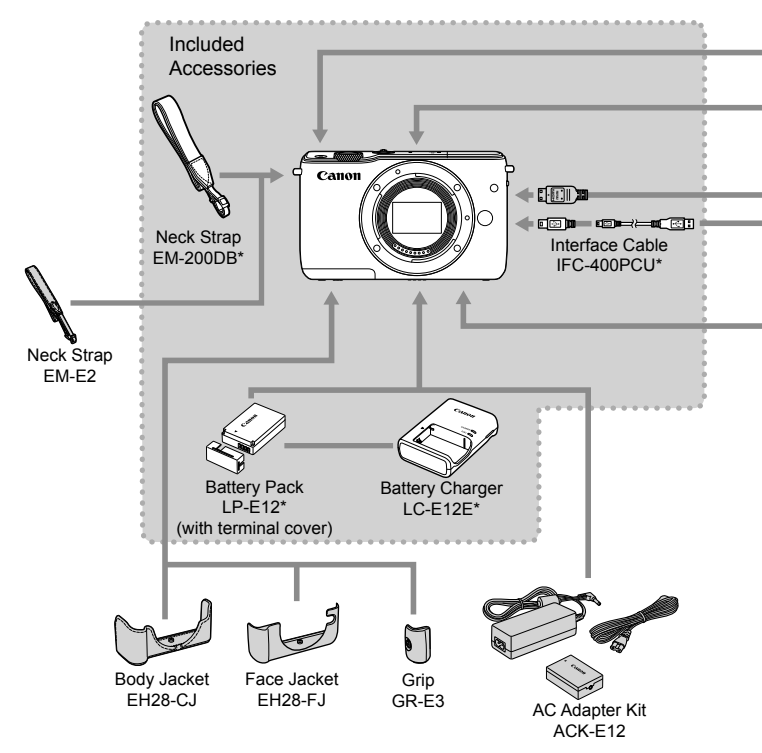

\* Also available for purchase separately.

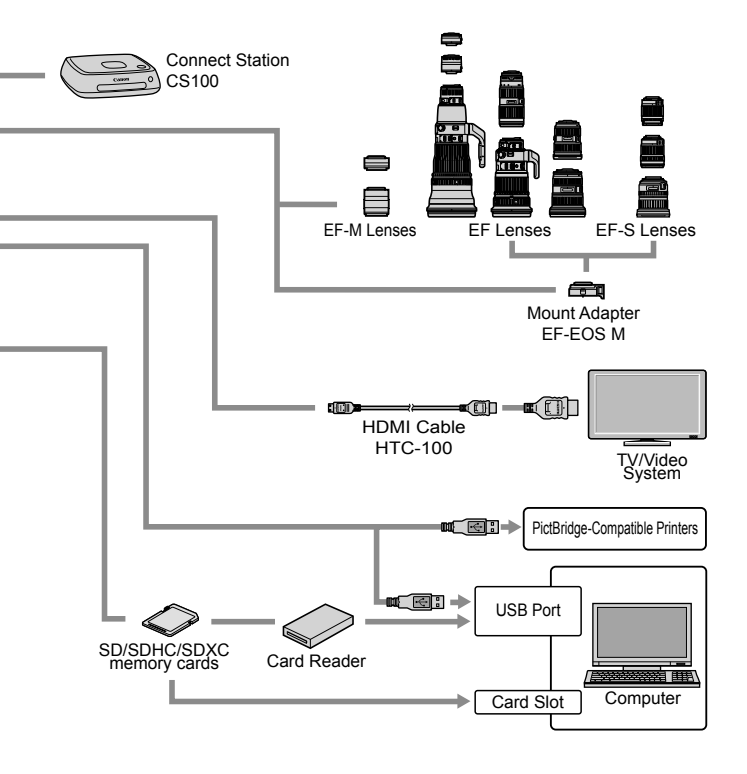

#### Use of genuine Canon accessories is recommended.

This product is designed to achieve excellent performance when used with genuine Canon accessories.

Canon shall not be liable for any damage to this product and/or accidents such as fire, etc., caused by the malfunction of non-genuine Canon accessories (e.g., a leakage and/or explosion of a battery pack). Please note that any repairs your Canon product may require as a result of such malfunction are not covered under warranty and will incur a fee.

# Trademarks and Licensing

- Microsoft and Windows are trademarks or registered trademarks of Microsoft Corporation in the United States and/or other countries.
- Macintosh and Mac OS are trademarks of Apple Inc., registered in the U.S. and other countries.
- App Store, iPhone, and iPad are trademarks of Apple Inc.
- The SDXC logo is a trademark of SD-3C, LLC.
- HDMI, the HDMI logo and High-Definition Multimedia Interface are trademarks or registered trademarks of HDMI Licensing LLC.
- Wi-Fi<sup>®</sup>, Wi-Fi Alliance<sup>®</sup>, WPA<sup>™</sup>, WPA2<sup>™</sup> and Wi-Fi Protected Setup<sup>™</sup> are trademarks or registered trademarks of the Wi-Fi Alliance.
- The N-Mark is a trademark or registered trademark of NFC Forum, Inc. in the United States and in other countries.
- All other trademarks are the property of their respective owners.
- This device incorporates exFAT technology licensed from Microsoft.
- This product is licensed under AT&T patents for the MPEG-4 standard and may be used for encoding MPEG-4 compliant video and/or decoding MPEG-4 compliant video that was encoded only (1) for a personal and non-commercial purpose or (2) by a video provider licensed under the AT&T patents to provide MPEG-4 compliant video. No license is granted or implied for any other use for MPEG-4 standard.

## Disclaimer

- Unauthorized reproduction of this guide is prohibited.
- All measurements based on Canon testing standards.
- Information subject to change without notice, as are product specifications and appearance.
- Illustrations and screenshots in this guide may differ slightly from the actual equipment.
- The above items notwithstanding, Canon cannot be held liable for any loss arising from the use of this product.

Only for European Union and EEA (Norway, Iceland and Liechtenstein)

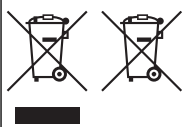

These symbols indicate that this product is not to be disposed of with your household waste, according to the WEEE Directive (2012/19/EU), the Battery Directive (2006/66/EC) and/or national legislation implementing those Directives.

If a chemical symbol is printed beneath the symbol shown above, in accordance with the Battery Directive, this indicates that a heavy metal (Hg = Mercury, Cd = Cadmium, Pb = Lead) is present in this battery or accumulator at a concentration above an applicable

threshold specified in the Battery Directive.

This product should be handed over to a designated collection point, e.g., on an authorized one-for-one basis when you buy a new similar product or to an authorized collection site for recycling waste electrical and electronic equipment (EEE) and batteries and accumulators. Improper handling of this type of waste could have a possible impact on the environment and human health due to potentially hazardous substances that are generally associated with EEE. Your cooperation in the correct disposal of this product will contribute to the effective usage of natural resources.

For more information about the recycling of this product, please contact your local city office, waste authority, approved scheme or your household waste disposal service or visit www.canon-europe.com/weee, or www.canon-europe.com/battery.

#### CAUTION

RISK OF EXPLOSION IF BATTERY IS REPLACED BY AN INCORRECT TYPE. DISPOSE OF USED BATTERIES ACCORDING TO LOCAL REGULATION.

To ensure proper operation of this product, use of genuine Canon accessories is recommended. - Interface Cable IFC-400PCU

- Interface Cable IFC-200U
- Interface Cable IFC-500U
- HDMI Cable HTC-100

The model number is PC2179 (including WLAN module model WM227. To identify your model, check the label on the bottom of the camera for a number beginning with PC.

Countries and Regions Permitting WLAN Use

 Use of WLAN is restricted in some countries and regions, and illegal use may be punishable under national or local regulations. To avoid violating WLAN regulations, visit the Canon website to check where use is allowed.

Note that Canon cannot be held liable for any problems arising from WLAN use in other countries and regions.

Doing any of the following may incur legal penalties:

- Altering or modifying the product

- Removing the certification labels from the product

Do not use the wireless LAN function of this product near medical equipment or other electronic equipment.

Use of the wireless LAN function near medical equipment or other electronic equipment may affect operation of those devices.

Hereby, Canon Inc., declares that this WM227 is in compliance with

the essential requirements and other relevant provisions of Directive 1999/5/EC. Please contact the following address for the original Declaration of Conformity:

CANON EUROPA N.V. Bovenkerkerweg 59, 1185 XB Amstelveen, The Netherlands CANON INC. 30-2, Shimomaruko 3-chome, Ohta-ku, Tokyo 146-8501, Japan

Some logos for technical standards the camera has met can be viewed on the screen by choosing MENU ► [♥4] tab ► [Certification Logo Display].

Complies with

IDA Standards

DB00671